## Submitting documents? Easy as 1-2-3! Submitting documents correctly will get your documents processed more quickly.

| Select one way to submit<br>(below) | How do I do that?                                                                                                    | How do I know my document<br>was received and processed?                                                                                                    |
|-------------------------------------|----------------------------------------------------------------------------------------------------|----------------------------------------------------------------------------------------------------|
| 1. FAX                              | Fax documents to 860-713-7040<br>Use the <u>Registry FAX cover sheet</u> (found<br>under General Information – Forms)                                                                                                    | You will receive an email confirming<br>what has been received (typically within<br>2-5 business days), and then a second<br>email confirming when the document<br>has been uploaded to your account<br>(typically within 5-10 business days).<br>Note: there will be only one email upon<br>receipt and processing of first aid / cpr<br>/ med admin / emergency meds. |
| 2. Upload it myself                 | Log in to your account, go to Document<br>Management and Upload (see below for<br>more detail).<br>Do not include a cover sheet                                                                                                    | When you successfully upload you get a<br>pop up and email telling you the<br>document has been received by the<br>system.<br>You get another email when the                                                                                                    |
|                                     | Administrative Access / MSA Access<br>Users: Under Document Management<br>you may upload documents for<br>INDIVIDUALS to any confirmed staff<br>member. Under Program<br>Administration: Program File Manager<br>you can upload PROGRAM related<br>documents such as NAFCC / NAEYC<br>and, Multiple Attendee Training | document was processed (verified,<br>denied or identifying we need<br>something else from you to process the<br>document).<br>Administrative Access / MSA Access<br>Users: When you upload for an<br>INDIVIDUAL staff member,<br>correspondence goes to the account<br>holder, not to you, When you upload                                                              |
|                                     | Submission forms.<br>For more detail, click the guidance link<br>below.                                                                                                    | <b>PROGRAM</b> documents, correspondence goes to you.                                                                                                    |

Once documents are uploaded to your account, you can **view your documents** after you log in under Document Management.

You can view completions coded to your account under My Tools and Settings – My Education and Training Report.

#### Please do NOT send the following:

Thrive first aid / cpr / med admin / emergency meds certificates, or CCEI online training certificates (completions are automatically uploaded to your Education and Training Report) Expired credentials of any type High school diplomas or GEDs (unless required by an Education Advisor for a Head Teacher application) Pay stubs or income tax returns Training certificates for Diabetes / Diastat / other meds for a specific child requiring OEC licensing approval

NAEYC Worksheets

#### Knowing What to Fax / Upload – INDIVIDUAL accounts (for PROGRAM uploads go to page 6):

Tip: Please always allow for pop-ups as you use these tools!

#### 1. Choose the document category:

| Document Manage     | ment                                                                                                    |
|---------------------|----------------------------------------------------------------------------------------------------|
| Selected Employee:  | Howdy Doody                                                                                                    |
| Document Category:  | •                                                                                                    |
| Choose File No file | Degrees and Credits<br>Documents that Expire<br>OEC Approved Training<br>Standard Documents<br>Unverified Training |
| Upload File         |                                                                                                    |

2. Then choose the Document Type from the drop down. Review the lists below for options and tips.

### a. Degrees and Credits

| Document Manag     | ement                                                                                                    |
|--------------------|----------------------------------------------------------------------------------------------------|
| Selected Employee: | Howdy Doody                                                                                                    |
| Document Category: | Degrees and Credits                                                                                                    |
| Document Type:     |                                                                                                    |
| Degree Type:       | Completed 6th Year<br>Completed Associate Degree<br>Completed Bachelors Degree                                                                                                    |
| Document Date:     | Completed Masters Degree<br>Completed One Year (30 credit) ECE Certificate<br>Completed PhD<br>Credit toward uncompleted 6th Year<br>Credit toward uncompleted associate degree                                                                                                    |
| Upload File        | Credit toward uncompleted bachelors degree<br>Credit toward uncompleted DA credential<br>Credit toward uncompleted CDA credential<br>Credit toward uncompleted masters degree<br>Credit toward uncompleted One Year ECE certificate<br>Credit toward uncompleted PhD<br>Credits - program administrator coursework only |

• Send transcripts noting credit toward an unfinished degree OR a completed degree.

- Unofficial transcripts are acceptable so long as they show key information including the student name (submit name change documentation if it differs), college name, dates, grades. Document information may not be tampered with. The OEC Registry staff may request official transcripts as needed.
- For degrees completed: Please send the diploma AND final transcript (it should have the date of conferral noted).
- All credit work must be from a regionally accredited college / university. For more information about regional accreditation, go to <u>www.chea.org</u>.
- Foreign Higher Education Degrees and Credits are recognized if evaluated course-by-course by an evaluation service approved by the National Association of Credential Evaluation Services (find a list of evaluation services at <u>www.naces.org</u>). The evaluation must specify that the credits and/or degree are the equivalent of credits and/or degrees from a regionally accredited U.S. institution of higher learning. If the evaluation service is not a member of NACES, or if the NACES equivalency is specified at the regionally accredited college level, the credits and/or degree will not be entered.

## b. Documents that Expire

| Documer                                        | nt Management                                                                                                    |
|------------------------------------------------|----------------------------------------------------------------------------------------------------|
| Selected<br>Employee:<br>Document<br>Category: | Howdy Doody Documents that Expire                                                                                                    |
| Document<br>Type:                              | CDA Credential                                                                                                    |
| Expiration<br>Date:                            | Director Credential (NAEYC Recognized)<br>Health and Safety: CPR and Med Admin and Emergency Meds EpiPen<br>Health and Safety: CPR Certificate ONLY<br>Health and Safety: Emergency Medication-EpiPen ONLY<br>Health and Safety: First Aid and CPR<br>Health and Safety: First Aid CPR to CPR and Med Admin<br>Health and Safety: First Aid CPR Emergency Meds / EpiPen<br>Health and Safety: First Aid CPR Med Admin and Emergency Meds EpiPen<br>Health and Safety: Medication Administration and Emergency Meds-EpiPen<br>Health and Safety: Medication Administration Certificate ONLY<br>Health and Safety: Multiple Attendee Training Submission (Administrators ONLY)<br>Medical License<br>State Administrative Endorsement<br>State Teaching Endorsement |

- **Combinations of health and safety documents to be uploaded as one bundle**. This only includes first aid, CPR, medication administration, and emergency meds / EpiPen certificates.
  - Certificates must be current (not expired).
  - Attendee's name must match the user's account name.
  - Licensed programs must send proof of <u>OEC licensing approved First Aid and CPR</u>.
  - **License-exempt programs** may send proof of non-licensing approved First Aid and CPR and it will be entered as such. Note that if the program accepts Care4Kids, <u>OEC licensing approved</u> <u>First Aid and CPR</u> is REQUIRED.
- For Administrative Access / MSA Access Users: the <u>Multiple Attendee Training Submission form</u> should be used for every group training for first aid, CPR, med admin, emergency meds / EpiPen. Upload this form to Program Administration: Program File Manager.
- For state teaching and administrative endorsements: If a renewal is future dated, please be sure to include the CURRENT endorsement certificate as well.
- c. <u>Standard Documents</u>

| Documer                                        | nt Management                                                                                                    |
|------------------------------------------------|----------------------------------------------------------------------------------------------------|
| Selected<br>Employee:<br>Document<br>Category: | Howdy Doody Standard Documents                                                                                                    |
| Upload                                         | Administrative Access Form - Administrator of one site<br>Administrative Access Form - Multiple Site Access form with attached letter<br>Correspondence directly requested by my Registry Education Advisor<br>Course Description / Syllabus<br>ECTC IRR letter Associate Level<br>ECTC IRR letter Bachelor Level<br>Foreign Degree Translation / Equivalency<br>High School Diploma / GED<br>OEC Licensing Head Teacher Certificate<br>OEC Licensing Head Teacher Experience Verification Form<br>Pathways Exam Results Letter - not transcript<br>Proof of Name Change with ALL names listed<br>Scholarship Evidence of FAFSA Application<br>Scholarship Evidence of Institution Financial Aid Application<br>Scholarship Plan of Study or Graduation Evaluation<br>TA Providers ONLY: Code of Ethics Attestation Form<br>TA Providers ONLY: Resume |

## d. OEC Approved Training

| Document Manag     | ement                                                        |
|--------------------|--------------------------------------------------------------|
|                    |                                                              |
| Selected Employee: | Howdy Doody                                                  |
| Document Category: | OEC Approved Training                                        |
| Document Type:     | Care4Kids Health and Safety Online Training Certificate Only |
|                    |                                                              |
|                    | Browse                                                       |
| Upload File        |                                                              |

- This category is specific to OEC Approved training. All other training can be submitted under Unverified Training (see below).
- OEC Approved versions of CT ELDS, CT DOTS, CKC, and Pyramid training are submitted by your trainer to the OEC Registry. Please do NOT upload these certificates here.
- Please do NOT send/upload Thrive first aid / cpr / med admin / emergency meds certificates or other CCEI certificates as these are automated uploads to your account.

## e. Unverified Training

- **OEC Registry staff do NOT process these documents**. This is a place for you to store documentation of your other trainings, have them generically listed on your Education and Training Report by federal topic area, and have available for audits.
- This category allows you to upload any training NOT captured in the categories above.

| Document Management                                                                                                    |                       |
|----------------------------------------------------------------------------------------------------|-----------------------|
| If you have training that OEC does not automatically upload, please fill out the in<br>then upload your document.       | formation as prompted |
| Selected Employee: Howdy Doody                                                                                          |                       |
| Document Category: Unverified Training                                                                                  |                       |
| Enter the total hours on the training certificate:* $0$                                                                 |                       |
| Enter the completion date:* mm/dd                                                                                       | ′уууу                 |
| Specify the amount of time from the training applied to each area below (note: add up to the total training hours):     | the total time must   |
| Prevention and control of infectious diseases, including immunization                                                   | 0                     |
| Building and physical premises safety                                                                                   | 0                     |
| Emergency preparedness and response planning                                                                            | 0                     |
| Storage of hazardous materials and bio-contaminants                                                                     | 0                     |
| Recognition and reporting of child abuse and neglect                                                                    | 0                     |
| Child development                                                                                                    | 0                     |
| SIDS and use of safe sleep practices                                                                                    | 0                     |
| Prevention of shaken baby syndrome and abusive head trauma                                                              | 0                     |
| Nutrition                                                                                                    | 0                     |
| Prevention/response to food allergies                                                                                   | 0                     |
| Administration of medication (NOT resulting in certification. For certification, use the Documents that Expire upload.) | 0                     |
| First-aid and CPR (NOT resulting in certification. For certification, use the Documents that Expire upload.)            | 0                     |
| Precautions in transporting children                                                                                    | 0                     |
| Other                                                                                                    | 0                     |
| Total*                                                                                                    | 0                     |
|                                                                                                    |                       |
| Chaosa Fila Na fila chasan                                                                                              |                       |
|                                                                                                    |                       |
| Upload File                                                                                                    |                       |

#### **Helpful Notes**

You will see a pop up indicating **successful upload**. Notice the **processing time** in the pop up. Also notice the file is marked Pending in the Status column for any document other than Unverified Training (those documents are not processed). When the file is processed, you can view the status change.

Note: Any files you had in your account before the upload system was made show in your Archive Files and are accessible to you there.

| Document Management                                                                                                    |          |
|----------------------------------------------------------------------------------------------------|----------|
| Use this tool to upload documents or to view documents already on file.                                                                                                    |          |
| Preparing to upload:                                                                                                    |          |
| <ol> <li>See <u>Submit Documentation</u> under My Resources on the list to the left.</li> <li>Only upload what is on the list.</li> <li>The account owner will receive an email when we review what was uploaded.</li> </ol> |          |
| To upload:                                                                                                    |          |
| <ol> <li>Click Upload New Document</li> <li>Choose the category</li> <li>Find your file and click Upload File</li> </ol>                                                                                                    |          |
| To view: Click on the name of the document to open it.                                                                                                    |          |
| Contact your regional Education Advisor with questions (Click Contact Us at the bottom of the                                                                                                    | e page). |
| Upload New Document                                                                                                    |          |
| Current Files                                                                                                    |          |
| File Name                                                                                                    | Status   |
| 100006572 Credits EE 01012020.docx                                                                                                    | Pending  |
| 100006572 Teacher Cert EXP 08012021.docx                                                                                                    | Verified |
| 100006572 C4K OnlineCert 07052019.docx                                                                                                    | Verified |
| 100006572 HT EVF 06072019.pdf                                                                                                    | Verified |
| 100006572 not form 07172018.docx                                                                                                    | Verified |
| Archived Files:                                                                                                    | Chakura  |
| Linable to convert email to odf using Nitro Dro docy.                                                                                                    | Vorified |
| Hawdy Doody TEST doc OSM DDG Close 11 10 15 pdf                                                                                                    | Verified |
| Howdy Doody TEST Univ of CT bachelor degree transcript 12-01-16 registry quiz.docx                                                                                                    | Verified |

When the file has been processed by the OEC Registry staff, the status will change. You will be able to view the status change, and you will receive an email with the results.

- Pending = New; yet to be processed
- Processing = Being worked on; awaiting more information
- Verified = Document acceptable and content noted in the account
- Denied = Document is not acceptable and a reason will have been selected to indicate why.

The OEC Registry Unit will review all documentation in the first 4 categories and will follow the steps of the Fraud Policy if there are any concerns around authenticity.

- 1. The OEC Registry Unit may require official transcripts or other attestations as needed for verification.
- 2. Course descriptions may be requested to verify if coursework meets Connecticut's Common Standards for Early Childhood and School-Age Credits and Degrees (see General Information).

Remember: If you don't see it, don't send it!

Only upload what is on the list. If you have questions, contact your regional education advisor.

# **PROGRAM Document Uploading**

Administrative / MSA access users have access to upload PROGRAM specific documents separately under their Program Administration tools.

| Program Administration                     |                   |
|--------------------------------------------|-------------------|
|                                            |                   |
| Test Oec Program                           |                   |
| Administration                             |                   |
| » Edit Program Details                     |                   |
| » <u>Building/Managing Rooms</u>           |                   |
| » <u>Building/Managing Staff</u>           |                   |
| » <u>Staff Confirmation</u>                |                   |
| » Employment Confirmation                  |                   |
| » Care4Kids Administration                 |                   |
| » <u>Program File Manager</u>              |                   |
| Program Reports                            |                   |
| » Staff Qualifications Detail Report       |                   |
| » Staff Qualifications Summary Report      |                   |
| » Scholarship Request Report               |                   |
| » Staff Education And Training Report      |                   |
| » <u>NAEYC Report</u>                      |                   |
| » Designated QSM Compliance Report For Sta | te Funded Program |
| » Designated QSM Summary Report For State  | Funded Programs   |
| » Classroom Detail Summary Report          | -                 |
| » Staff Assignment Summary Report          |                   |
| » OEC Health And Safety Orientation Report |                   |

# Newly uploaded program documents are visible, as is the file processing status.

| Document Management                                                                                                    |                    |
|----------------------------------------------------------------------------------------------------|--------------------|
| Use this tool to <b>upload program documents</b> or to <b>view program documents</b> alread<br>do NOT upload documents for individual staff here.                                                              | dy on file. Please |
| Preparing to upload:                                                                                                    |                    |
| <ol> <li>See <u>Submit Documentation</u> under My Resources on the list to the left.</li> <li>Only upload what is on the list.</li> <li>You will receive an email when we review what was uploaded.</li> </ol> |                    |
| To upload:                                                                                                    |                    |
| <ol> <li>Click Upload New Document</li> <li>Choose the category</li> <li>Find your file and click Upload File</li> </ol>                                                                                       |                    |
| To view: Click on the name of the document to open it.                                                                                                    |                    |
| Contact your regional Education Advisor with questions (Click Contact Us at the bottom of                                                                                                    | of the page).      |
| Upload New Document                                                                                                    |                    |
| Current Files:<br>File Name                                                                                                    | Status             |
| 1914 CCDFTraining 01072020.jpg                                                                                                    | Pending            |
| 1914 MATS MAEPI EXP EXP 01012022.docx                                                                                                    | Denied             |
| Denied Reason: Incomplete Document – cutoff margins<br>Denied Reason: Incomplete Document – missing page(s)                                                                                                    |                    |
| 1914 ConsentOrder 01032020.docx                                                                                                    | Processing         |
| 1914 MATS FACPR EXP EXP 01012022.docx                                                                                                    | Pending            |

To upload: select Upload New Document, then choose a Document Category from the drop down.

| Document Manage                  | ement                                                                                                 |
|----------------------------------|----------------------------------------------------------------------------------------------------|
| Selected Program:                | test oec program                                                                                      |
| Document Category:               | <b>•</b>                                                                                              |
| Choose File No fi<br>Upload File | Accreditation and Governance<br>Multiple Attendee Training Submission Forms<br>Training Documentation |

# **Document Categories**

### 1. Accreditation and Governance

This section contains selections required of state funded programs, as well as family child care programs with NAFCC Accreditation seeking the higher Care4Kids rate.

| Document Manage                   | ement                                                                                                    |   |
|-----------------------------------|----------------------------------------------------------------------------------------------------|---|
| Selected Program:                 | test oec program                                                                                                    |   |
| Document Category:                | Accreditation and Governance                                                                                                    | ٠ |
| Document Type:                    | ▼                                                                                                    |   |
| Choose File No fil<br>Upload File | DCF Substantiation Documentation<br>Environmental Rating Scale<br>Head Start grant award letter<br>NAEYC 72-Hour Notification<br>NAEYC Accreditation certificate<br>NAEYC Accreditation Decision Report<br>NAEYC Annual Report Y1<br>NAEYC Annual Report Y2<br>NAEYC Annual Report Y3<br>NAEYC Annual Report Y4<br>NAEYC Annual Report Y4<br>NAEYC Application<br>NAEYC Candidacy / Renewal<br>NAEYC Self-Report Form<br>NAFCC Accreditation certificate<br>OEC License Consent Order |   |

## 2. Multiple Attendee Training Submission Form

- This selection is for submission of the <u>Multiple Attendee Training Submission form</u>, used only for first aid / cpr / med admin / emergency meds.
- Individual certificates should NOT be uploaded here.

| Document Management |                                                                                                    |  |  |
|---------------------|----------------------------------------------------------------------------------------------------|--|--|
| Selected Program:   | test oec program                                                                                             |  |  |
| Document Category:  | Multiple Attendee Training Submission Forms <b>•</b>                                                         |  |  |
| Document Type:      | T                                                                                                    |  |  |
| Expiration Date:    | Anaphylaxis Medication (EpiPen) Only<br>CPR Only<br>First Aid and CPR                                        |  |  |
| Choose File No      | First Aid Only<br>Medication Administration<br>Medication Administration and Anaphylaxis Medication (EpiPen) |  |  |
| Upload File         |                                                                                                    |  |  |

### 3. Training Documentation

This selection is for evidence of group training of federal CCDF topic area, i.e. sign in / sign out sheet with name and Registry ID#s for attendees. Information is not coded to individual accounts.

| Document Management                |                                   |  |  |
|------------------------------------|-----------------------------------|--|--|
| Selected Program: test oec program |                                   |  |  |
| Document Category:                 | Training Documentation            |  |  |
| Document Type:                     | ▼                                 |  |  |
|                                    | CCDF Topic Area Training Evidence |  |  |
| Choose File No file chosen         |                                   |  |  |
| Upload File                        |                                   |  |  |